| Classification | System and Application FAQ on WinCE PAC |         |       |      |            | No.  | 2-004-00 |
|----------------|-----------------------------------------|---------|-------|------|------------|------|----------|
| Author         | Eric_Shiu                               | Version | 1.0.0 | Date | 2018/04/27 | Page | 1/6      |

# How to edit the registry

Applies to:

| · · · · |          |              |                     |
|---------|----------|--------------|---------------------|
|         | Platform | OS Version   | PAC Utility Version |
|         | WinPAC   | All Versions | All Versions        |
|         | ViewPAC  | All Versions | All Versions        |

### Tips & Warnings

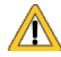

Editing the registry may result in unexpected errors.

This article shows you how to edit the registry, how to add a new key and delete it; after you finish the editing, refer to section 4 to save those modifications.

The edit tool "regedit.exe" is located at

- 1. The "\System\_Disk\Tools\RegEdit" folder on the WinPAC/ViewPAC device.
- 2. http://ftp.icpdas.com/pub/cd/winpac\_am335x/wp-5231/system\_disk/tools/regedit/

### 1. Editing the registry.

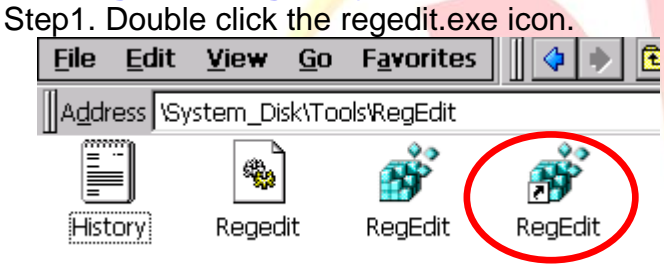

Step2. Select the key or value you want to edit.

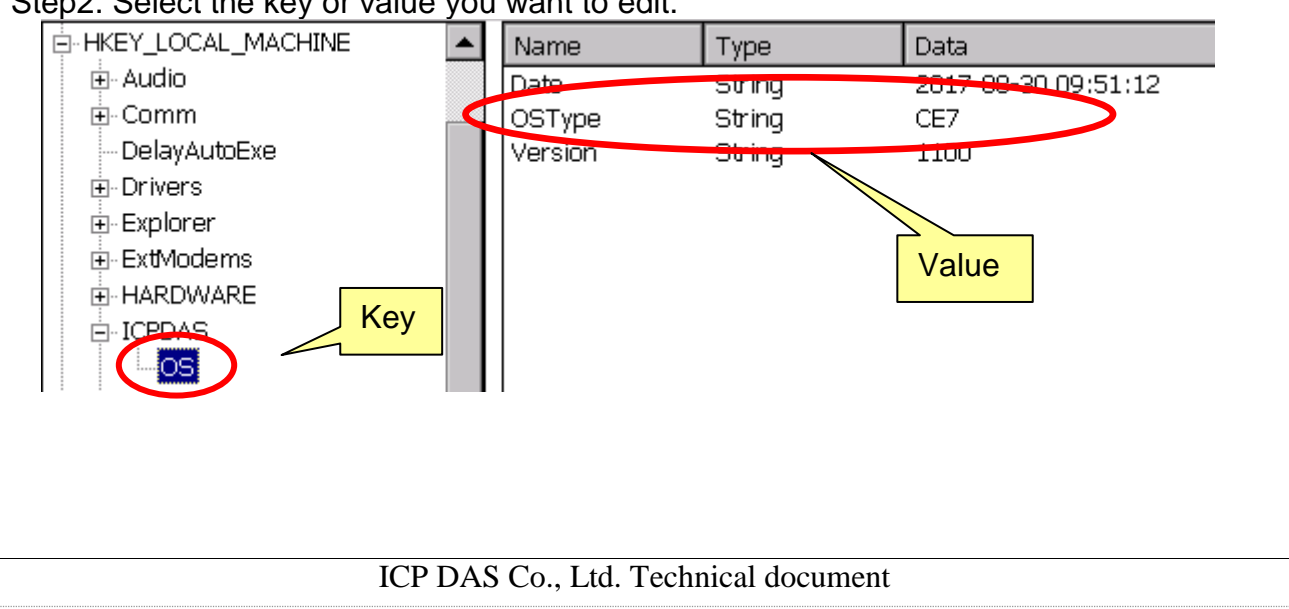

| Classification | System and Application FAQ on WinCE PAC |         |       |      |            | No.  | 2-004-00 |
|----------------|-----------------------------------------|---------|-------|------|------------|------|----------|
| Author         | Eric_Shiu                               | Version | 1.0.0 | Date | 2018/04/27 | Page | 2/6      |

Step3. Double click the value you want to edit, enter the new value and then click "OK".

| lit Registry Key |                                   |
|------------------|-----------------------------------|
| Value Name:      |                                   |
| COMPortMode      | Enter the value you want to edit. |
| Value Data:      |                                   |
| 0x1 (1)          |                                   |
|                  | Ok Cancel                         |

## 2. Adding a new sub key or value.

Step1. Go to the "Path" where you want to add a new sub key or value.

| E HKEY_LOCAL_MACHINE | -       | Name            | Туре           | Data    |
|----------------------|---------|-----------------|----------------|---------|
| 🕀 Audio              |         | COMPortIndex    | DWord          | 0x6 (6) |
| ti - Comm            |         | COMPortMode     | DWord          | Ox1 (1) |
| DelayAutoExe         |         |                 |                |         |
|                      |         |                 |                |         |
| € Explorer           |         |                 |                |         |
| F⊢ExtModems          |         |                 |                |         |
|                      |         |                 |                |         |
| (FHICPDAS)           |         |                 |                |         |
|                      |         |                 |                |         |
|                      |         |                 |                |         |
|                      |         |                 |                |         |
|                      |         |                 |                |         |
|                      |         |                 |                |         |
|                      |         |                 |                |         |
|                      |         |                 |                |         |
|                      |         |                 |                |         |
|                      |         |                 |                |         |
|                      |         |                 |                |         |
|                      |         |                 |                |         |
|                      |         |                 |                |         |
|                      |         |                 |                |         |
|                      |         |                 |                |         |
|                      |         |                 |                |         |
|                      |         |                 |                |         |
|                      |         |                 |                |         |
|                      |         |                 |                |         |
|                      |         |                 |                |         |
|                      |         |                 |                |         |
|                      |         |                 |                |         |
|                      |         |                 |                |         |
|                      |         | Co. Itd Tech    | ical document  |         |
|                      | ICP DAS | Co., Ltd. Techn | lical document |         |

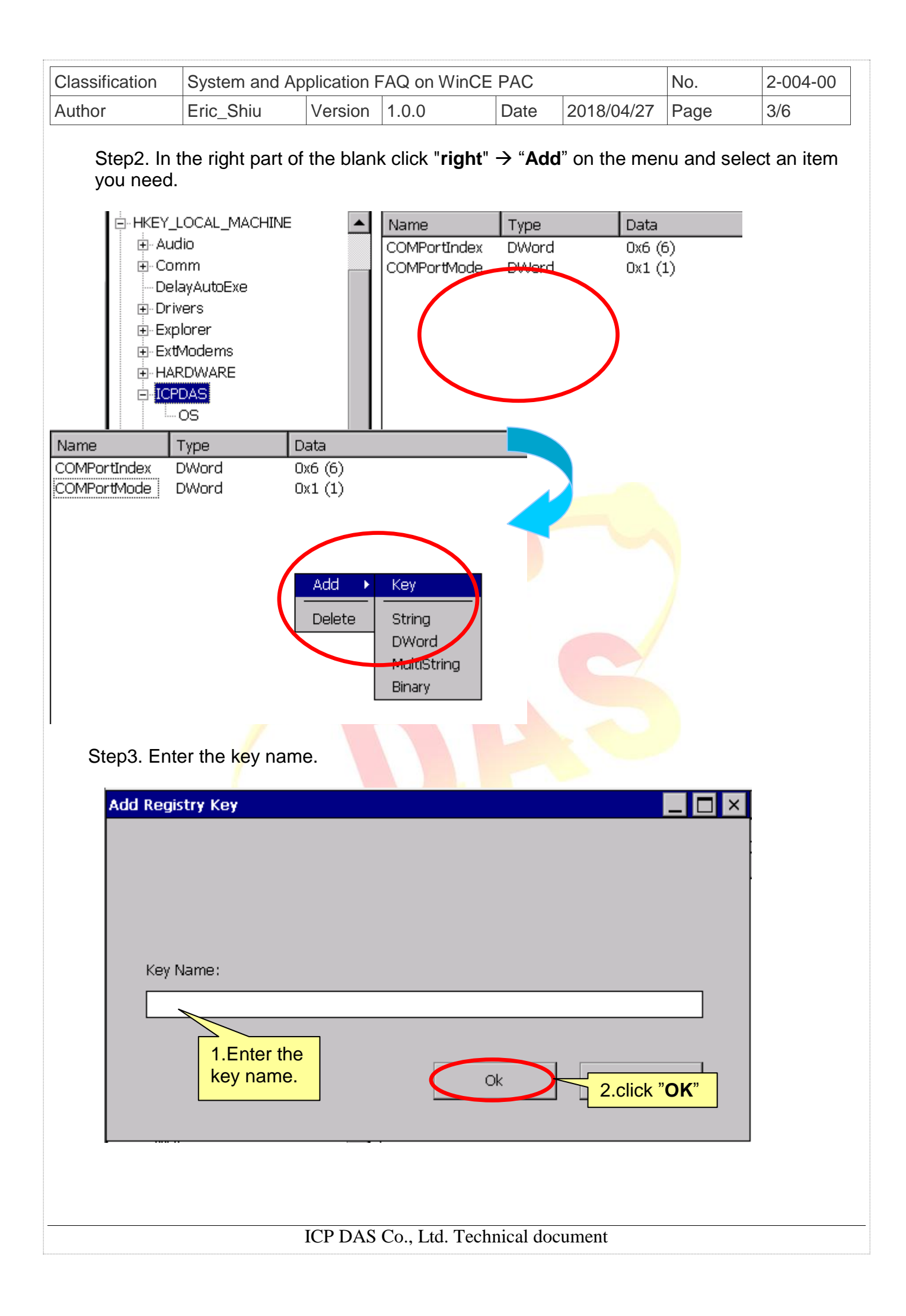

| Classification | System and Ap     | System and Application FAQ on WinCE PAC No. |                |          |             |       |     |  |
|----------------|-------------------|---------------------------------------------|----------------|----------|-------------|-------|-----|--|
| Author         | Eric_Shiu         | Version                                     | 1.0.0          | Date     | 2018/04/27  | Page  | 4/6 |  |
| Step4. Key     | / in the value na | me and                                      | value data, an | d then o | click "OK". |       |     |  |
| Add DWC        | ORD Value         |                                             |                |          |             | _ 🗆 × |     |  |
| Valu           | e Na Enter the v  | alue nar                                    | ne.            |          |             |       |     |  |
| Valu           | e Data:           |                                             |                |          |             |       |     |  |
|                |                   |                                             |                |          |             |       |     |  |
|                | Enter the         | <mark>e value d</mark>                      | ata.           | k        | Cancel      |       |     |  |
| 3. Deleting    | a key or va       | alue.                                       |                |          |             |       |     |  |

Step1. Click the key or value you want to delete, and then click "right"  $\rightarrow$  "Delete".

| File Help                                                                      |         |                           |                         |                                |
|--------------------------------------------------------------------------------|---------|---------------------------|-------------------------|--------------------------------|
|                                                                                | <b></b> | Name                      | Туре                    | Data                           |
| <ul> <li>Audio</li> <li>Comm</li> <li>DelayAutoExe</li> <li>Drivers</li> </ul> |         | 11<br>C(Add →<br>C(Delete | Dword<br>DWord<br>DWord | OxB (11)<br>Ox6 (6)<br>Ox1 (1) |

Step2. Click "Yes" to confirm deletion.

| Warnin | g!                                           | ОК     | ×  |
|--------|----------------------------------------------|--------|----|
| ⚠      | Do you really want to delete the value: 11=0 | xB (11 | L) |

| Classification | System and Application FAQ on WinCE PAC |         |       |      |            | No.  | 2-004-00 |
|----------------|-----------------------------------------|---------|-------|------|------------|------|----------|
| Author         | Eric_Shiu                               | Version | 1.0.0 | Date | 2018/04/27 | Page | 5/6      |

## 4. Import Export Registry.

Convenient to store and load the registry settings

#### Export :

Step 1. Click "File" → "Export ALL"

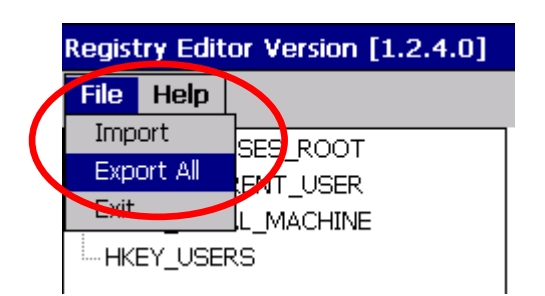

Step 2. Choose the folder to store

| Save As 🗈 鹶 📖                       |                             |              | ок ×       |
|-------------------------------------|-----------------------------|--------------|------------|
| (System_Disk                        |                             | _            |            |
| 0 9KR                               | Create a new folder named   | 7_arm        |            |
| autolaunch                          | "backup Reg."               |              |            |
| Dackup Reg<br>P BPtimer (使田8055測度者) |                             | Jings<br>/er |            |
|                                     | CPDAS                       |              | - <u>-</u> |
| •                                   |                             |              |            |
| Name:                               | Type: Regstry files (*.reg) |              |            |

Step 3. Enter Name  $\rightarrow$  "**OK**"

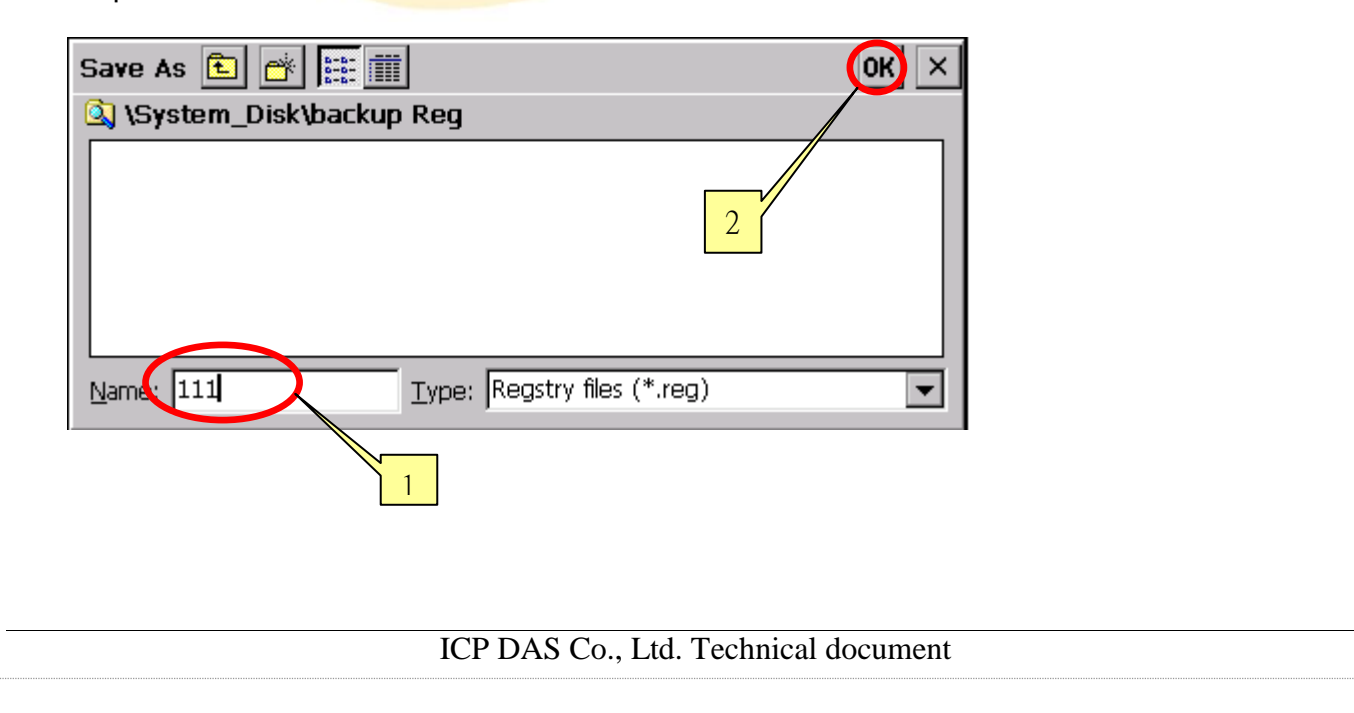

| Classification System and Application FAQ on WinCE PAC |                          |                   |               | No.          | 2-004-00   |      |     |
|--------------------------------------------------------|--------------------------|-------------------|---------------|--------------|------------|------|-----|
| Author                                                 | Eric_Shiu                | Version           | 1.0.0         | Date         | 2018/04/27 | Page | 6/6 |
| Import :                                               |                          |                   |               |              |            |      |     |
|                                                        |                          |                   |               |              |            |      |     |
| Step 1. Cli                                            | ICK "FII <b>e</b> " → "I | mport "           |               |              |            |      |     |
| File Help                                              |                          |                   |               |              |            |      |     |
| Export All                                             | SES_ROOT                 |                   |               |              |            |      |     |
| Exit                                                   |                          |                   |               |              |            |      |     |
| HKEY_US                                                | ERS                      |                   |               |              |            |      |     |
| Step 2. Se                                             | lect <b>"Export"</b> f   | ile <b>→ "OK"</b> |               |              |            |      |     |
| Open 🗈                                                 | → <u>0-0-</u>            |                   |               | (            | OK X       |      |     |
| ISyste                                                 | m_Disk\backup            | Reg               |               |              |            |      |     |
|                                                        |                          |                   |               |              |            |      |     |
|                                                        |                          |                   |               |              |            |      |     |
|                                                        |                          |                   |               |              |            |      |     |
|                                                        |                          |                   | . flaa (*     |              |            |      |     |
| Mame: JII.                                             | 1                        | Type: Tregistry   | r mes (*.reg) |              |            |      |     |
|                                                        |                          |                   |               |              |            |      |     |
|                                                        |                          |                   |               |              |            |      |     |
|                                                        |                          |                   |               |              |            |      |     |
|                                                        |                          |                   |               |              |            |      |     |
|                                                        |                          |                   |               |              |            |      |     |
|                                                        |                          |                   |               |              |            |      |     |
|                                                        |                          |                   |               |              |            |      |     |
|                                                        |                          |                   |               |              |            |      |     |
|                                                        |                          |                   |               |              |            |      |     |
|                                                        |                          |                   |               |              |            |      |     |
|                                                        |                          |                   |               |              |            |      |     |
|                                                        |                          |                   |               |              |            |      |     |
|                                                        |                          |                   |               |              |            |      |     |
|                                                        |                          |                   |               |              |            |      |     |
|                                                        |                          |                   |               |              |            |      |     |
|                                                        |                          | ICP DAS           | Co., Ltd. 7   | Technical do | cument     |      |     |